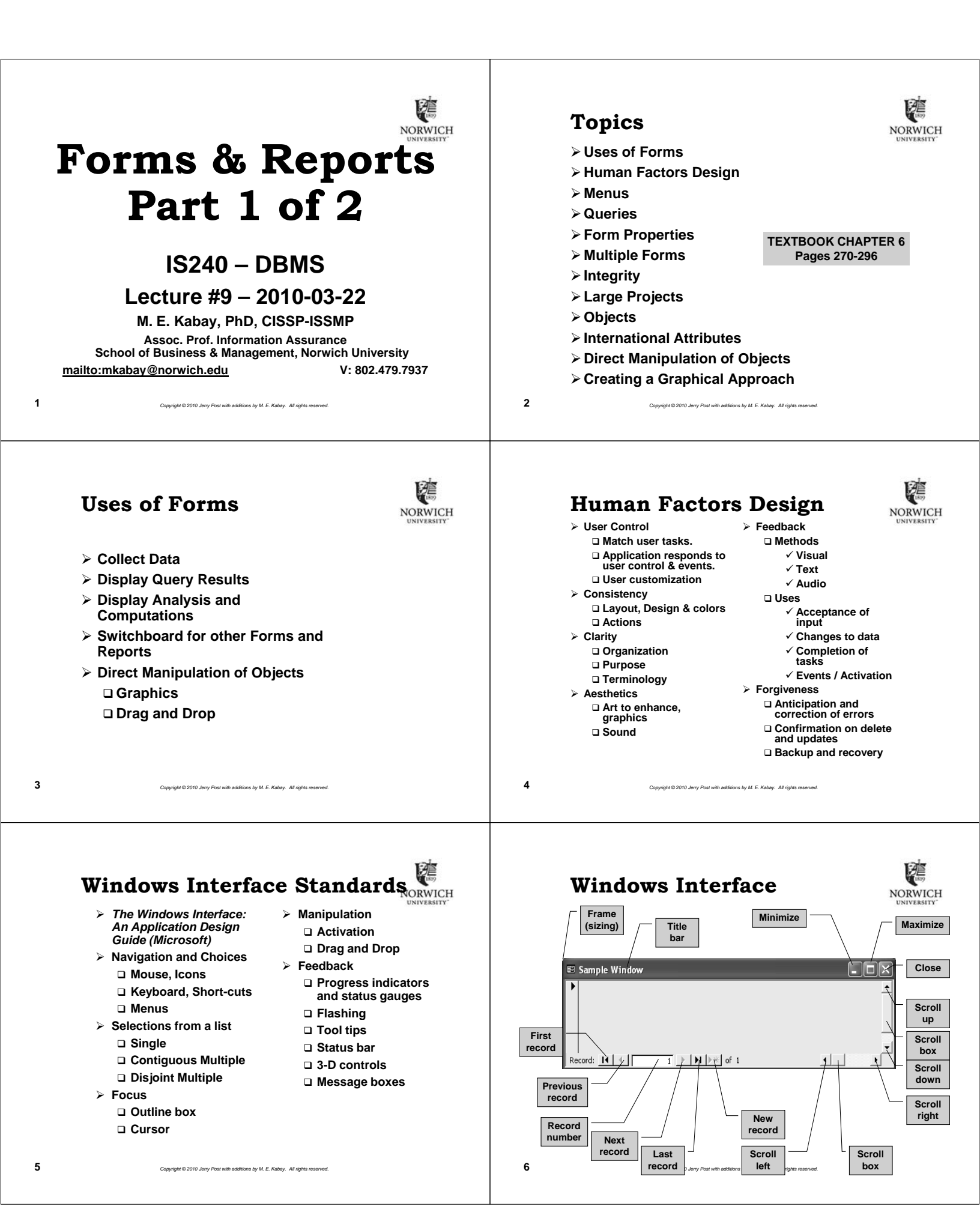

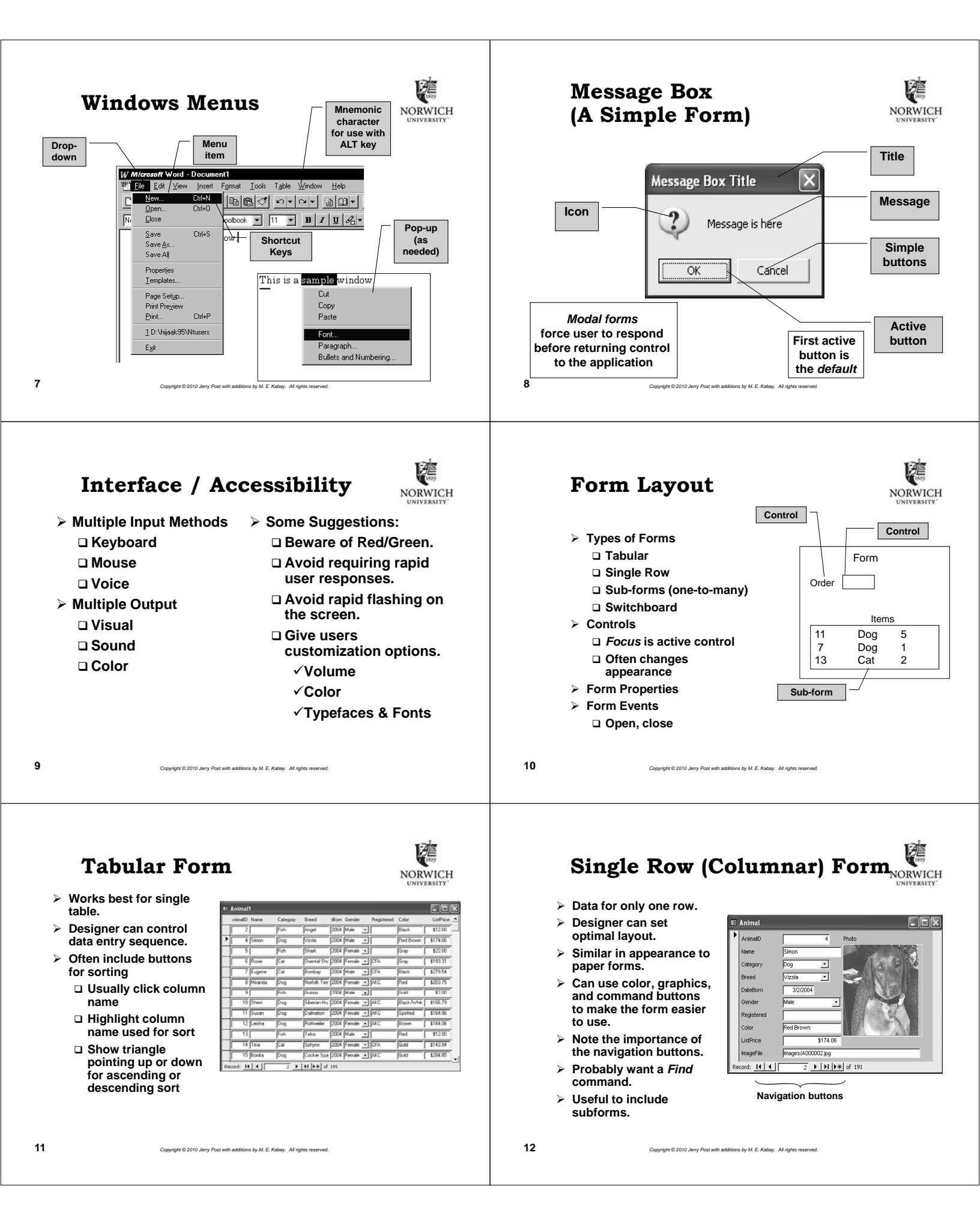

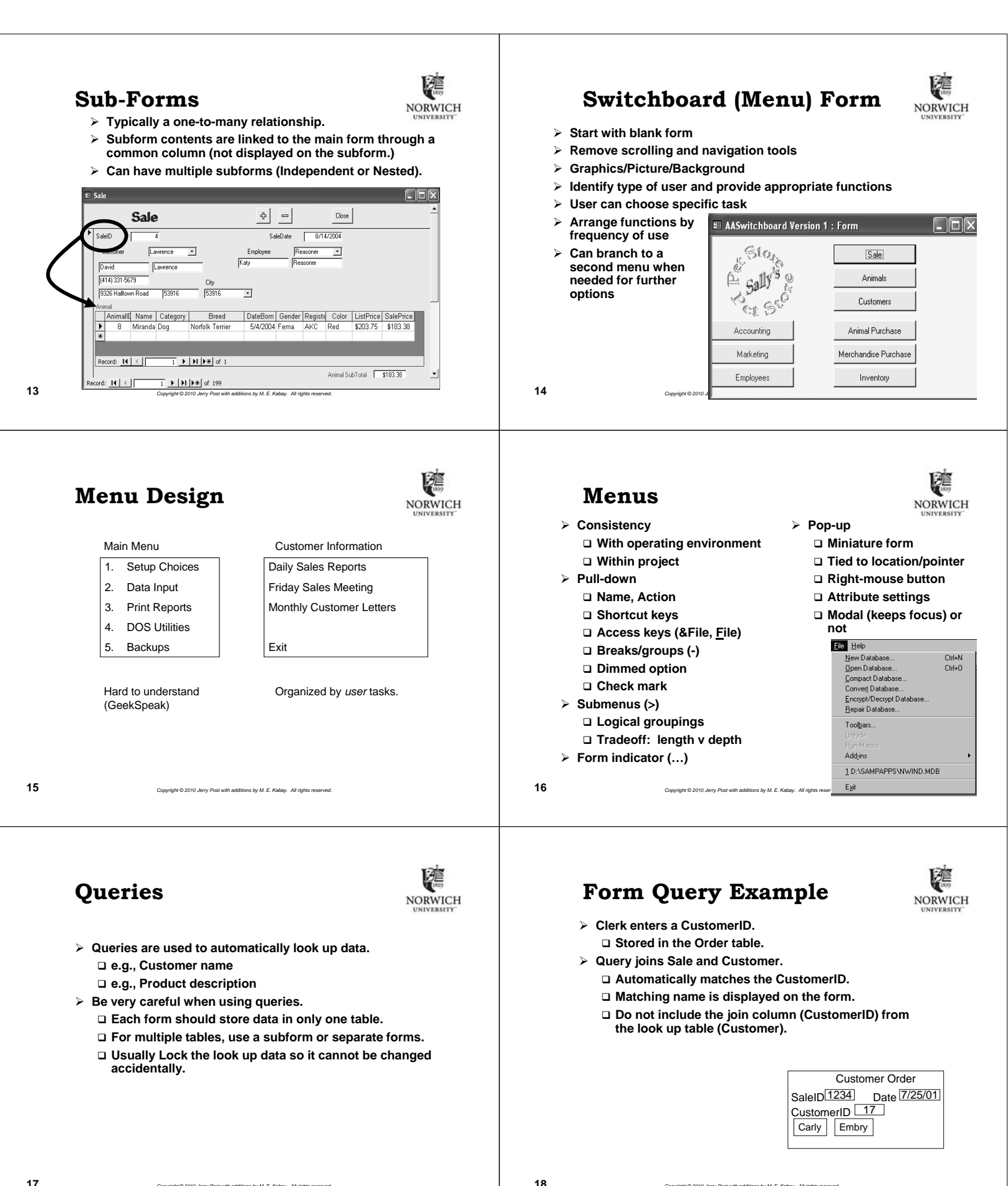

Copyright © 2010 Jerry Post with additions by M. E. Kabay. All rights rese

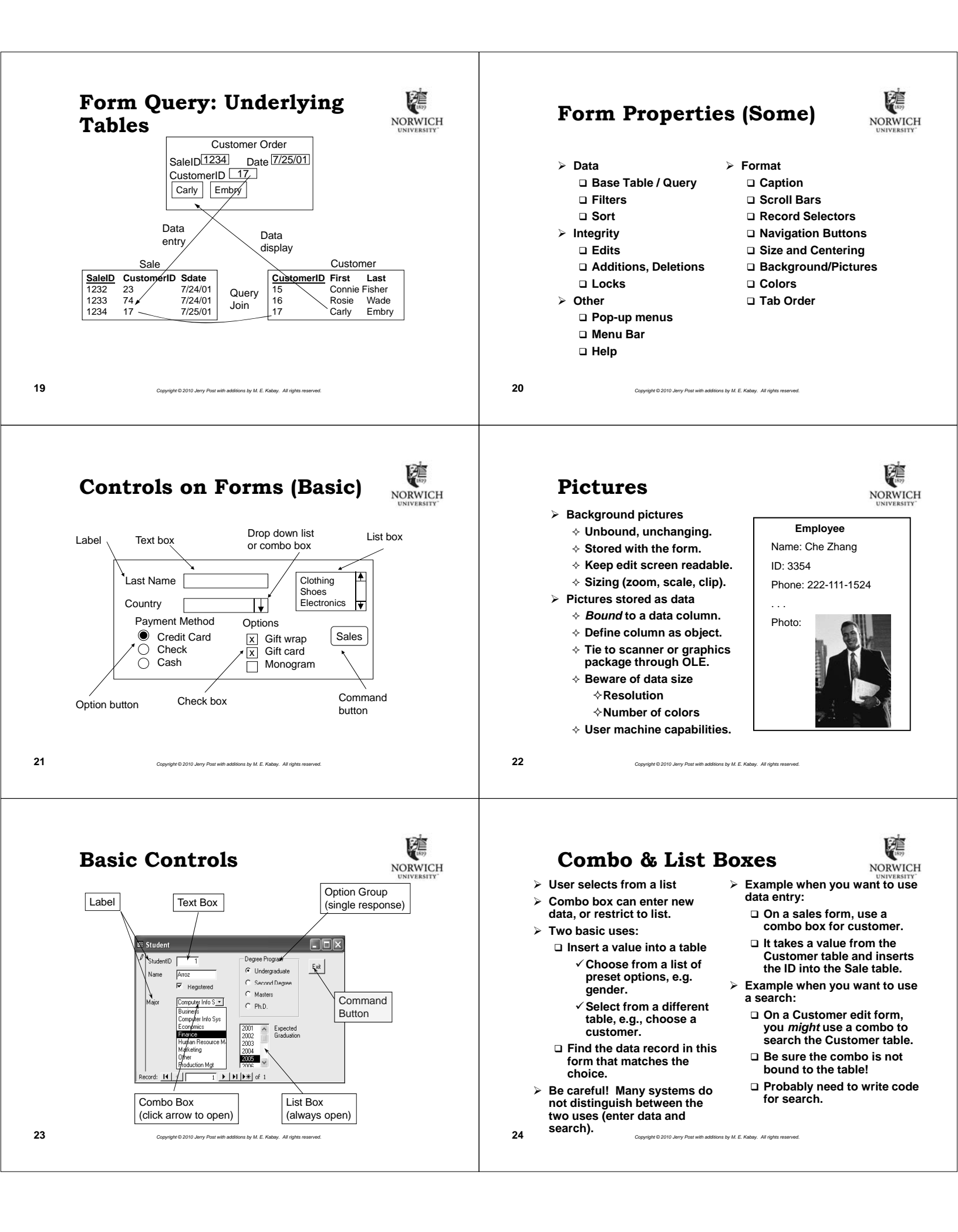

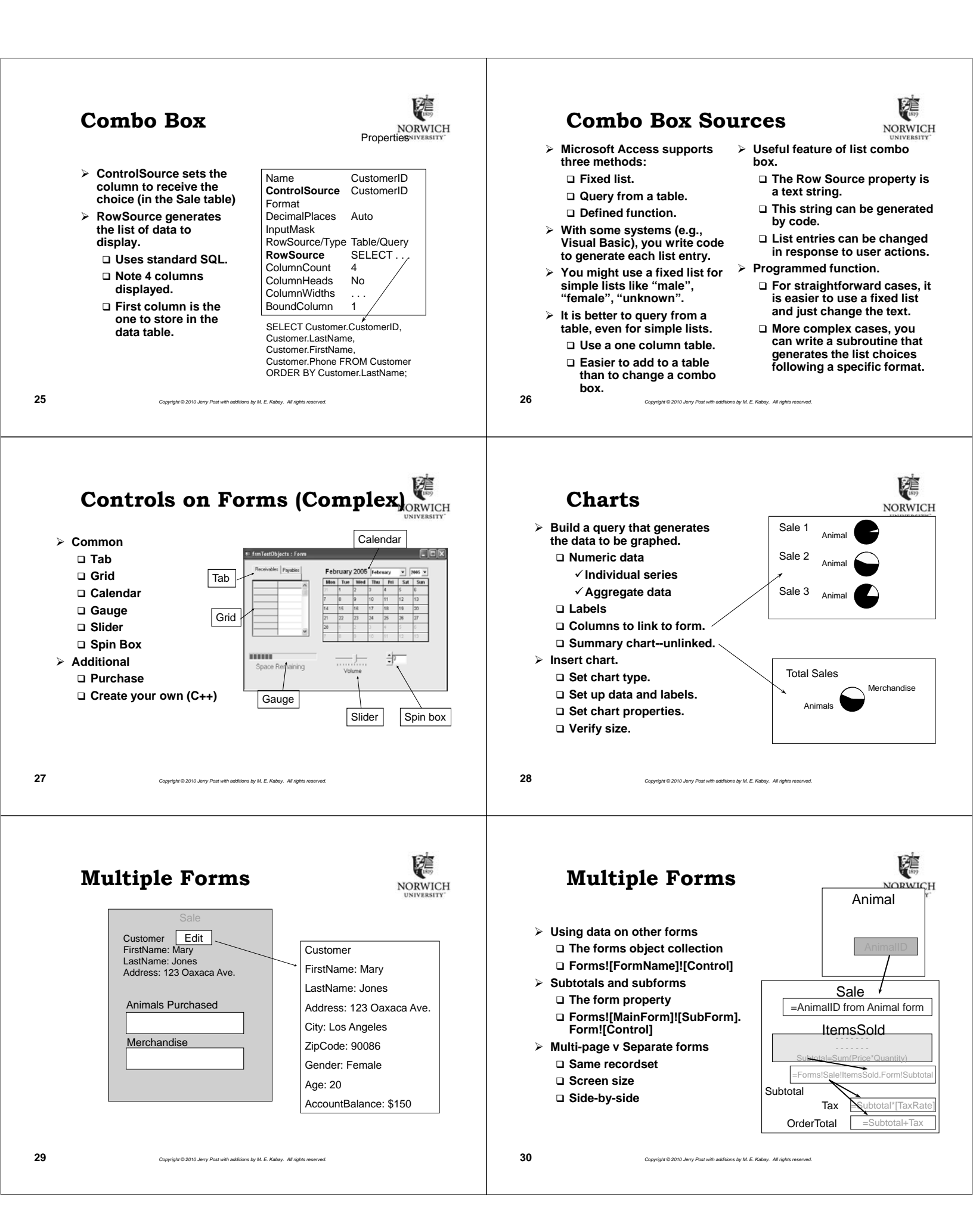

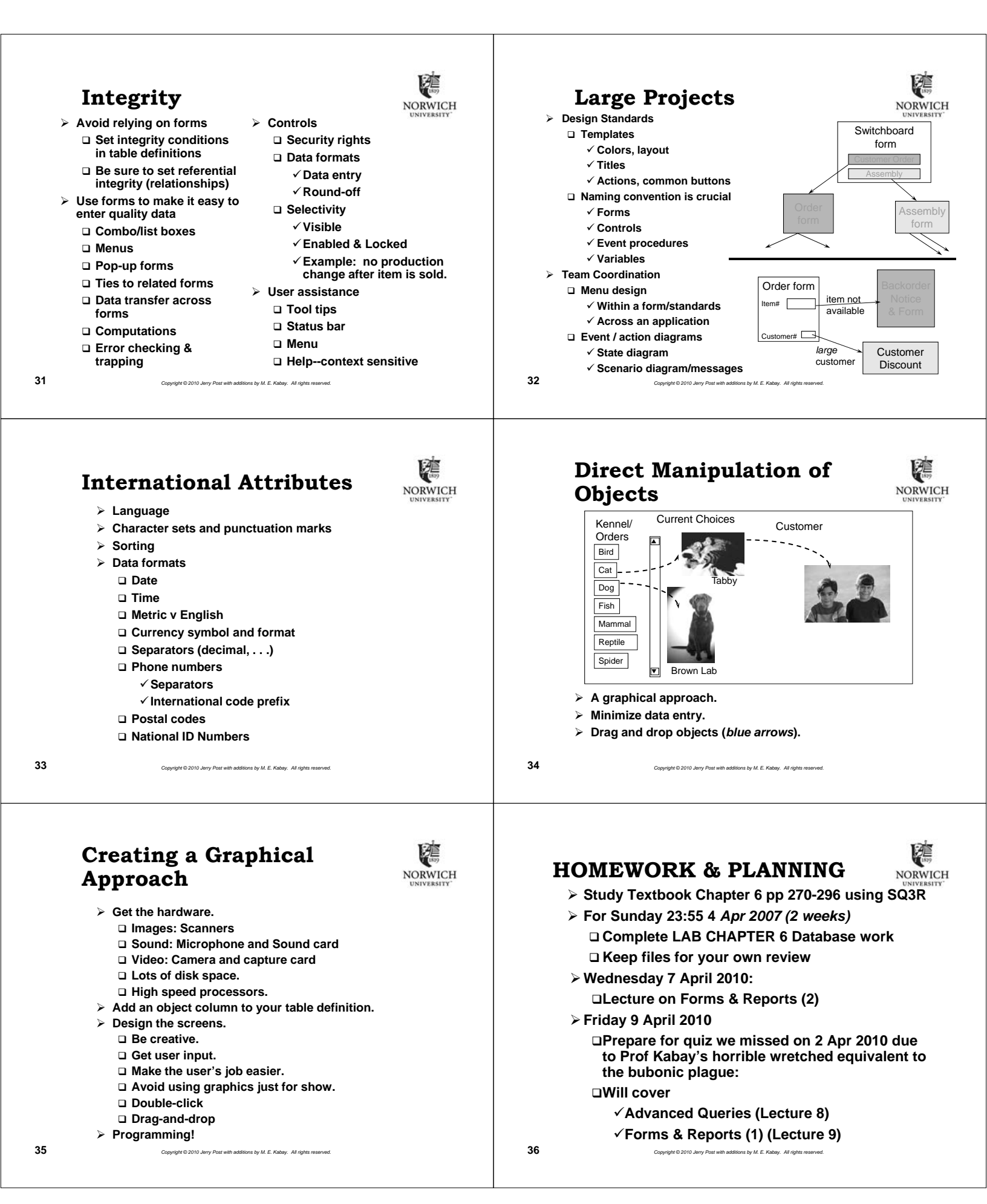